## Quick Setup Guide - VisioNize pipette manager

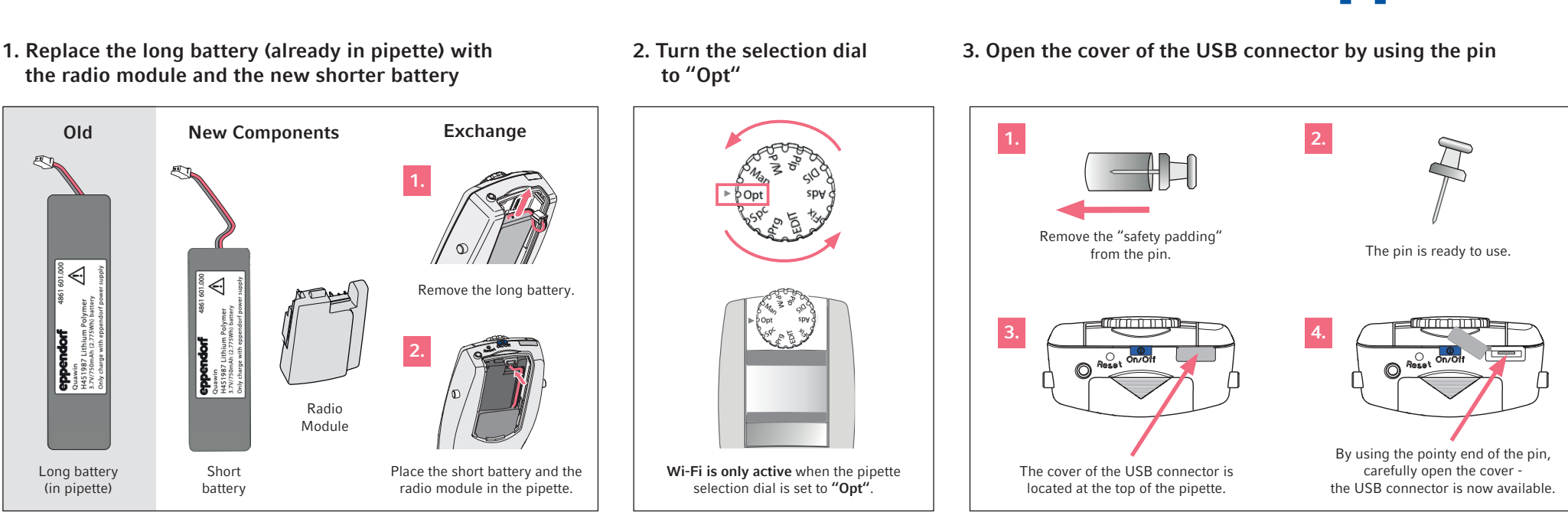

4. Connect and update the pipette with the VisioNize pipette manager

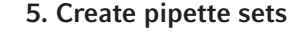

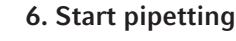

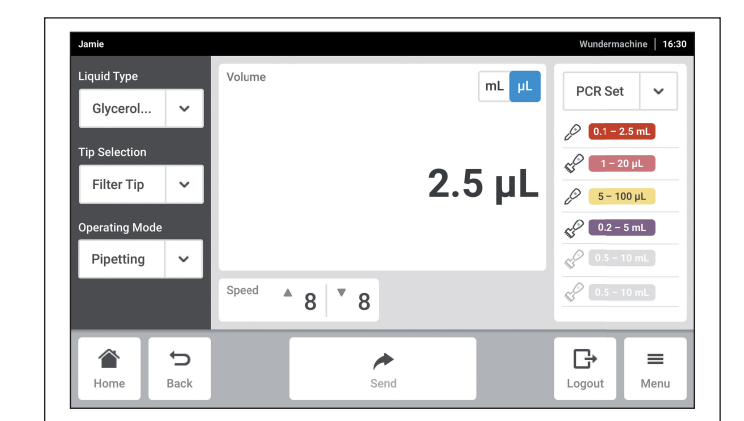

eppendorf

## Start working!

You can now start working with your pipette sets for pipetting, multi-dispensing and more! Questions? Refer to the appropriate user manual(s).

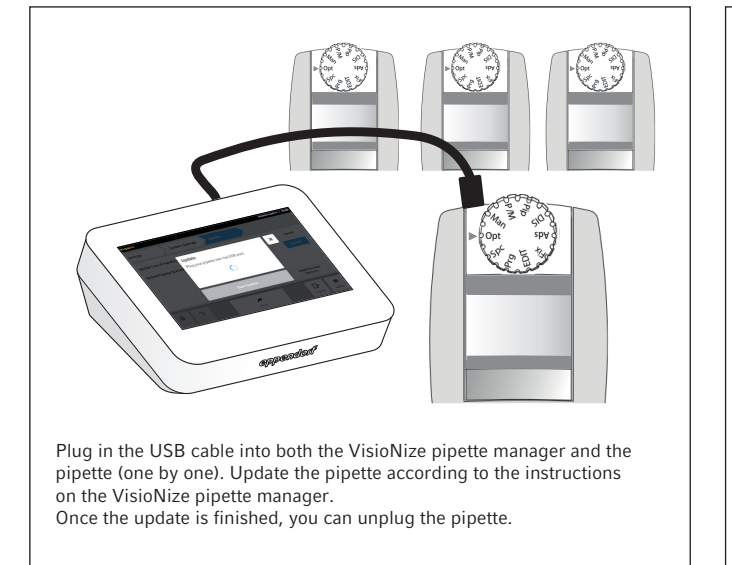

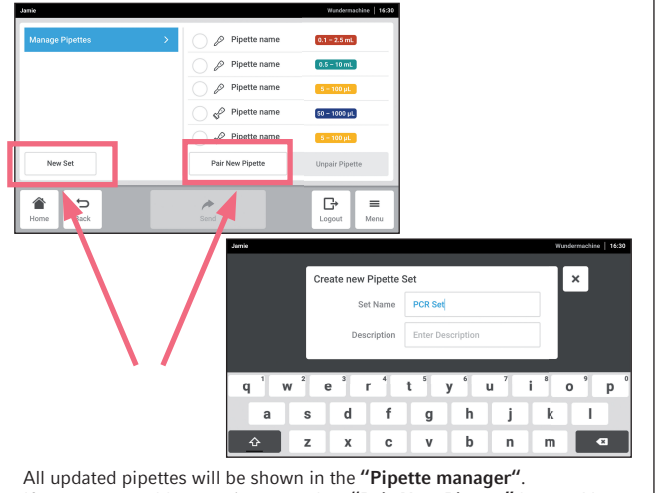

If you want to add more pipettes, select "**Pair New Pipette**" button. You can create pipette sets by touching the button "**New Set**".